## CARA MENGINGATKAN PERPANJANGAN KEANGGOTAAN DOWNLINE Melalui *Business Tools*

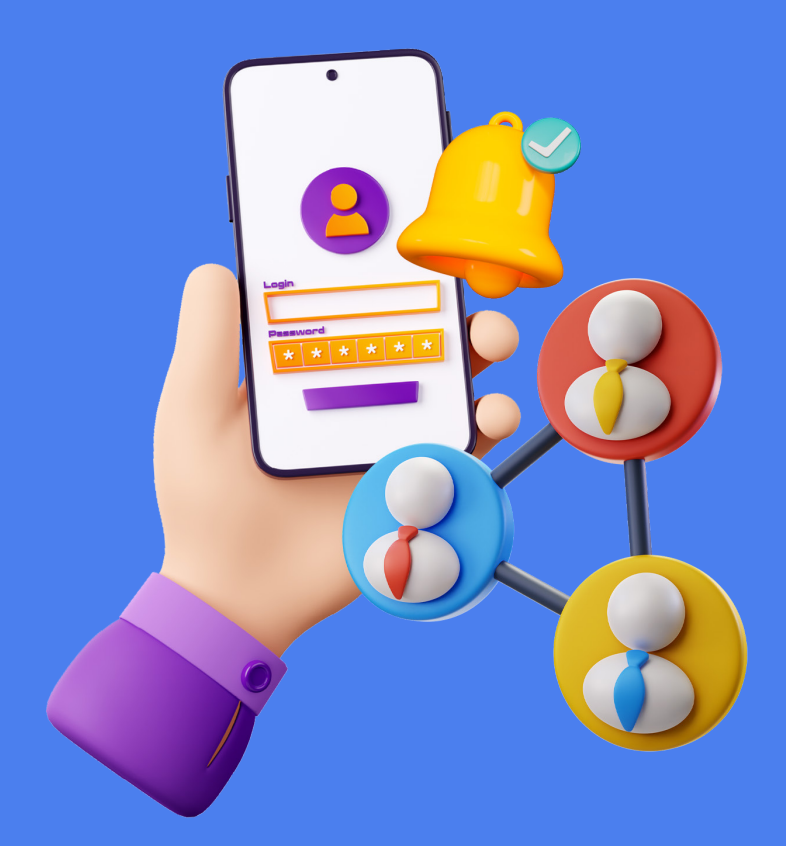

Cek, yuk, fitur Pengingat & Persetujuan terkait Perpanjangan Keanggotaan Downline melalui Business Tools.

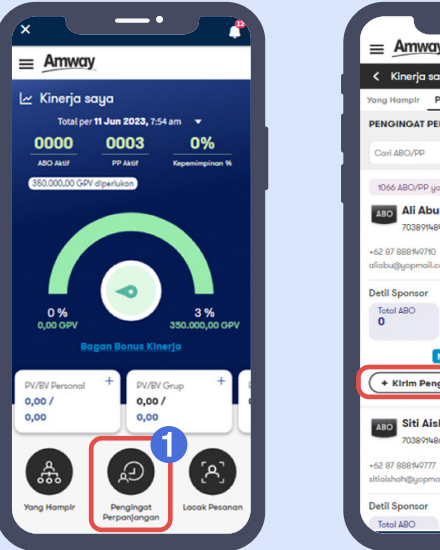

| Amway                                      |                                   |
|--------------------------------------------|-----------------------------------|
| < Kinerja saya                             |                                   |
| Yang Hampir Penging                        | at Lacak                          |
| PENGINGAT PERPANJ                          | ANGAN KEANGGOTAAN                 |
| Cari ABO/PP                                |                                   |
| 1066 ABO/PP yong perio                     | Perpanjangan                      |
| ABO Ali Abu                                |                                   |
| 7038914848                                 | (Tgl. Perpanjangan 30 Nov 2023    |
| +62 87 888149710<br>aliabu@yopmail.com     | ی 🕲                               |
| Detil Sponsor                              |                                   |
| Total ABO Total<br>0 0                     | PP Bonus<br>Kinerja<br><b>21%</b> |
| MEMENU                                     | HI SYARAT MELUM SETUJU            |
| + Kirim Pengingat                          | 23                                |
| ABO Siti Aishah<br>7038914867              | (Tgl. Perpanjangan 30 Nov 2023    |
| +62 87 888149777<br>sitiaishah@yopmail.com | 9                                 |
| Detil Sponsor                              | `                                 |
| Tetel 400 Tetel                            |                                   |

 Setelah login ke halaman *business tools*, Anda bisa menuju ke menu Pengingat Perpanjangan. 2. Klik untuk menerapkan Filter. 3. Klik **+ Kirim** Pengingat untuk melihat opsi permintaan persetujuan perpanjangan.

| = Amway                                                             |     |
|---------------------------------------------------------------------|-----|
| < Kinerja saya                                                      |     |
| Yang Hampir Pengingat Locak                                         |     |
| PENGINGAT PERPANJANGAN KEANGOOTAA                                   | N   |
| Corl ABO/PP Q 🐲 🕴                                                   | 660 |
|                                                                     |     |
| ABO Ali Abu                                                         |     |
| 7038914848 (Tgl. Perpanjangan 30 Nov 20                             |     |
| +62 87 888149710                                                    | S   |
|                                                                     | -   |
| WhotsApp SMS                                                        |     |
| Atau salin tautan                                                   |     |
| Juat2.amway.id/myraccount/renewal Salin                             |     |
| Atau klik tombol di bawah untuk menyimpan dan<br>mengirimnya nanti. | _   |
|                                                                     |     |
| + Daftar email                                                      |     |

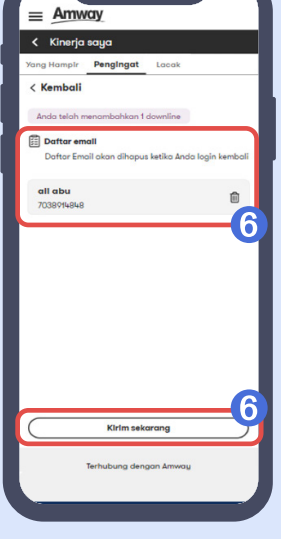

4. Whatsapp atau sms secara personal dengan mengirimkan tautan link perpanjangan.

5. Menambahkan ke **Daftar email** permintaan persetujuan untuk dikirim sekaligus.  List daftar email untuk di kirimkan persetujuan perpanjangan, setelah itu bisa klik kirim sekarang.

Untuk mengetahui cara pembayaran perpanjangan keanggotaan klik disini 沭